# Steile-sms.eu

### **Mobile SMS Gateway**

Web : www.steile-sms.eu | E-mail : sms@steile-sms.eu

Παρακάτω μπορείτε να δείτε πως λειτουργεί η υπηρεσία Mobile sms gateway που χρησιμοποιεί τα sms του δικού σας κινητού για να στέλνετε.

#### Βήμα 1

Ενεργοποιείτε την υπηρεσία (αν είστε νέος πελάτης). Αν είστε παλαιός πελάτης απλά συνδέεστε στο σύστημα όπως αναφέρεται παρακάτω.

Για να ενεργοποιήσετε την υπηρεσία μπαίνετε στο <u>www.steile-sms.eu</u> καί από το menu bar επιλέγετε ΥΠΗΡΕΣΙΕΣ → MOBILE SMS GATEWAY → ΕΝΕΡΓΟΠΟΙΗΣΗ ΥΠΗΡΕΣΙΑΣ.

Κάνετε το σχετικό αίτημα συμπληρώνοντας την φόρμα και στην συνέχεια θα πρέπει να πληρώσετε το σχετικό ποσό ανάλογα με τα credits που θέλετε να αγοράσετε

Στην συνέχεια κατεβάζετε ΔΩΡΕΑΝ στο κινητό σας android από το play store την εφαρμογή «Steile-SMS" από <u>ΕΔΩ</u>.

| SMS Στείλε SMS<br>www.steile-sms.eu                                                                                                    | APXIKH                                                                                       | ΥΠΗΡΕΣΙΕΣ <del>~</del> | τιμες | AFOPA CREDITS | ΣΥΝΔΕΣΗ / ΕΓΓΡΑΦΗ | επικοινωνιά | Ξ |
|----------------------------------------------------------------------------------------------------|----------------------------------------------------------------------------------------------|------------------------|-------|---------------|-------------------|-------------|---|
| Αγορά Credits<br>Παρακαλούμε συμπληρώστε τα παρ<br>Όλα τα παρακάτω πεδία με (*) ε<br>Ε-mail πελάτη (πρέπει να είναι το<br>ε-mail που έχετε κάνει εγγραφή<br>στο σύστημα)*<br>Κινητό Τηλ.<br>Credits (γράψτε τον αριθμό που<br>επιθυμείτε από 500 εως 100.000).<br>ΠΡΟΣΟΧΗ: Αν επιλέξατε Mobile<br>sms Gateway ή SMS 2 E-mail<br>συμπληρώστε 0 στο κουτάκι.* | ακάτω πεδία για να αγοράσετε credits<br>ίναι υποχρεωτικά.                                    | ]                      | Εδά   | ο γράφετε τ   | ον αριθμό Ο       |             |   |
| Πληρωμή*<br>Πατήστε ΈλΩ για να δείτε τις τιμές κ                                                                                                    | *Έχω διαβάσει τους όρους χρήσης<br>και τους αποδέχομαι<br>αι το τι ποσό πρέπει να πληρώσετε. |                        |       |               |                   |             |   |

ΠΡΟΣΟΧΗ. Για να εγεργοποιηθεί η υπηρεσία σας πρέπει πρώτα να ΕΜΦΑΝΙΣΤΕΙ στο σύστημα η κατάθεση σας. Σε περίπτωση που πληρώσετε με e-banking από άλλη τράπεζα εκτός eurobank θα πρέπει να βάλετε επιπλέον +3€ στην κατάθεση σας για έξοδα τραπέζης. Εάν πραγματοποιήσετε την κατάθεση σας εκτός eurobank θα πρέπει να βάλετε επιπλέον +3€ στην κατάθεση σας για έξοδα τραπέζης. Εάν πραγματοποιήσετε την κατάθεση σας εκτός eurobank θα πρέπει να βάλετε επιπλέον +3€ στην κατάθεση σας για έξοδα τραπέζης. Εάν πραγματοποιήσετε την κατάθεση σας εκτός eurobank θα πρέπει να βάλετε επιπλέον +3€ στην κατάθεση σας για έξοδα τραπέζης. Εάν πραγματοποιήσετε την κατάθεση σας εκτός eurobank θα πρέπει να βάλετε επιπλέον +3€ στην κατάθεση σας για έξοδα τραπέζης. Εάν πραγματοποιήσετε την κατάθεση σας εκτός ωραρίων τραπεζών ή ΣΚ ή σε έπίσημες αργίες του κράτους ή από άλλη τράπεζα τότε θα εμφανιστεί η κατάθεση σας σε 2 εργάσιμες ημέρες και τότε θα ενεργοποιηθεί η υπηρεσία σας σας

Επιβεβαίωση ασφαλείας\*

| 0 |
|---|
| ~ |
|   |

#### Βήμα 2

Εφόσον πληρώσετε την συνδρομή που έχετε επιλέξει και λάβετε στο e-mail σας επιβεβαίωση οτι έχει ενεργοποιηθεί τότε συνδέεστε στην πλατφόρμα από το Menu bar → ΣΥΝΔΕΣΗ / ΕΓΓΡΑΦΗ και στην επόμενη σελίδα πάτε στην επιλογή ΜΑΖΙΚΗ ΕΙΣΑΓΩΓΗ για να ανεβάσετε τα τηλέφωνα σας και στην συνέχεια στην επιλογή ΣΤΕΙΛΕ SMS.

|                                 | Όνομα Χρήστη                                                                  |                                |                            |             |
|---------------------------------|-------------------------------------------------------------------------------|--------------------------------|----------------------------|-------------|
|                                 | Κωδικός                                                                       |                                |                            |             |
|                                 | Σύνδεση                                                                       |                                |                            |             |
|                                 | Ξεχάσατε τον κωθικό σας<br>Ξεχάσατε το όνομα χρήστη,<br>Δεν έχετε λογαριασμό, |                                |                            |             |
|                                 |                                                                               |                                |                            |             |
| Στείλε SMS<br>www.steile-sms.eu | ΑΡΧΙΚΗ ΥΠΗΡΕΣΙΕΣ <del>Υ</del> ΤΙΜΕΣ                                           | ΑΓΟΡΑ CREDITS ΑΠΟΣΤΟΛΗ         | SMS ~ ΣΥΝΔΕΣΗ / ΕΓΓΡΑΦΗ    | επικοινωνιά |
| info: Πατήστε το εικονίδιο      | "πελάτης" και στο κουτάκι "Όνομα sn                                           | ns" δώστε το όνομα που θα βλέτ | τει ο παραλήπτης όταν λάβε | ι το SMS.   |
|                                 |                                                                               |                                |                            |             |
|                                 | • -                                                                           |                                |                            |             |
|                                 |                                                                               |                                |                            | Q-          |

#### Βήμα 3

Στην συνέχεια επιλέγετε πάνω αριστερά από το βελάκι « μέθοδο αποστολής» SMS GATEWAY γράφετε το μήνυμα σας και πατάτε ΟΚ

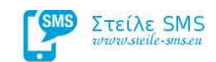

info: Πατήστε το εικονίδιο "πελάτης" και στο κουτάκι "Ονομα sms" δώστε το όνομα που θα βλέπει ο παραλήπτης όταν λάβει το SMS.

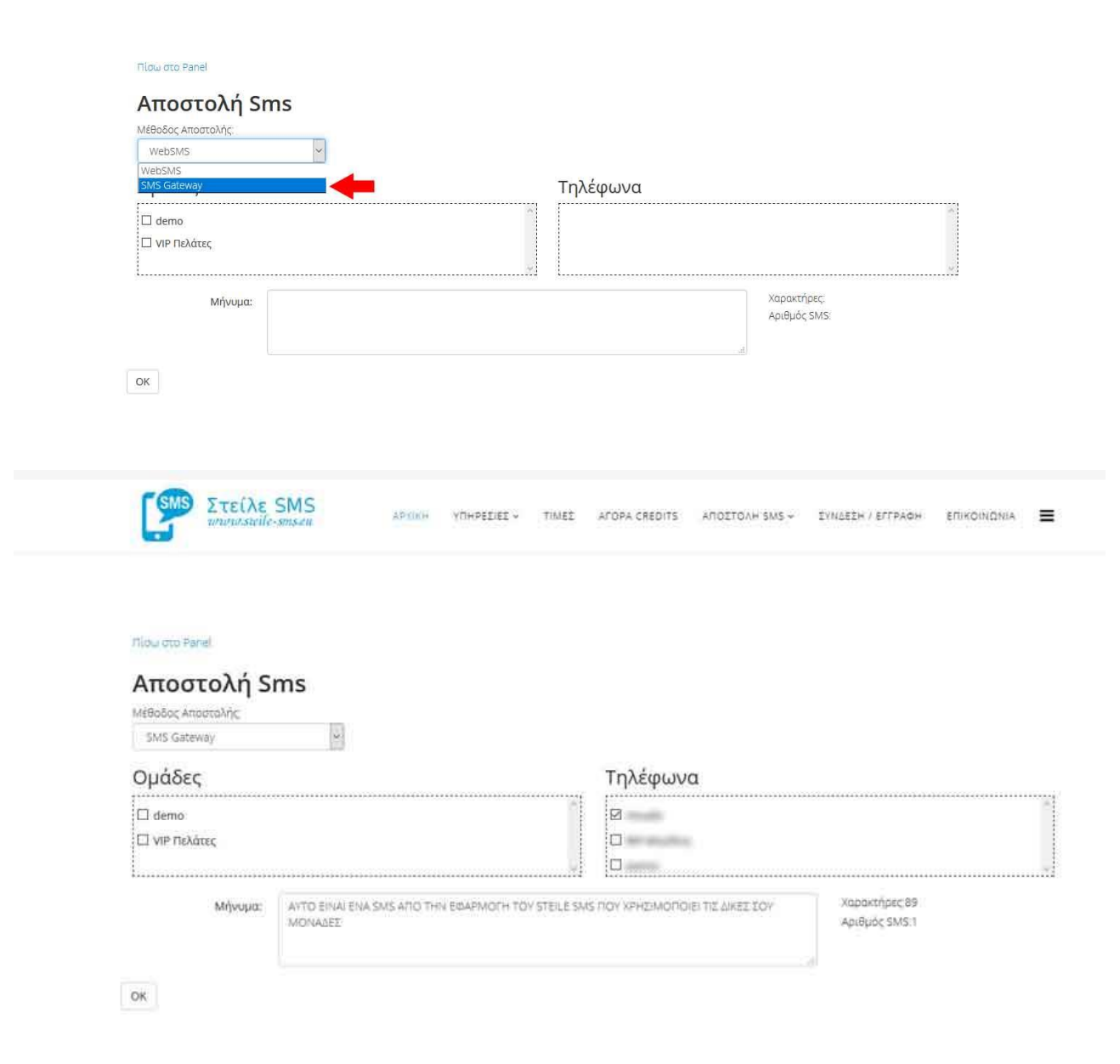

| SUCCESS<br>H antoatoXA tou 694930 yea tou n                    | ncalis Bo yives ôtov motrijsete to oge | nkó kouµmi oto mobile app µoc |  |
|----------------------------------------------------------------|----------------------------------------|-------------------------------|--|
| Πίοω στο Parnel<br>Αποστολή Sms<br>Μέθοδος Αποστολής<br>WebSMS |                                        |                               |  |
|                                                                |                                        |                               |  |
| Ομάδες                                                         |                                        | Τηλέφωνα                      |  |
| Ομάδες<br>□ demo<br>□ viP Πελάτες                              |                                        | Τηλέφωνα                      |  |

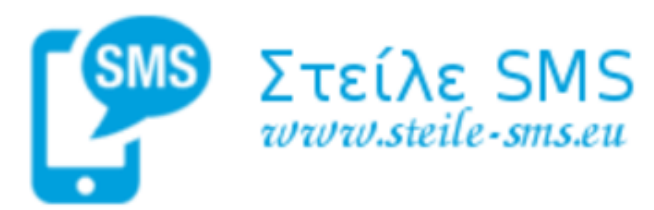

#### Username

όνομα χρήστη

Ειδικός Κωδικός

κωδικός

το δίνει το steile-sms.eu ξεχωριστά.

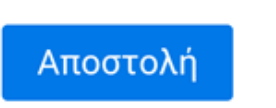

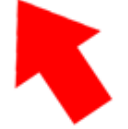

Είναι ειδικός κωδικός ταυτοποίησης που λαμβάνετε με την ενεργοποίηση της υπηρεσίας.

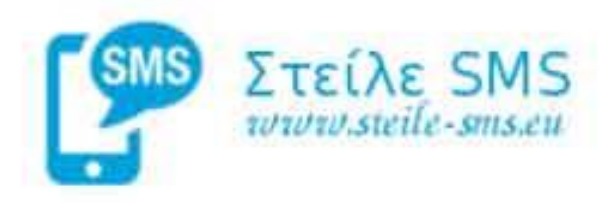

Απόκρυψη Οδηγιών

Παρακαλούμε συνδεθείτε στο site μας www.steile-sms.eu πραγματοποιήστε είσοδο / εγγραφή και από το panel -> Στείλε sms, επιλέξτε πάνω αριστερά από το βελάκι μέθοδο αποστολής SMS GATEWAY γράψτε το μήνυμα σας και πατήστε ΟΚ. Σε περίπου 1' λεπτό θα σας έρθει στο κινητό σας στην οθόνη που διαβάζετε αυτή την στιγμή ειδοποίηση και θα πρέπει να δώσετε έγκριση για να σταλούν τα SMS με τις μονάδες του κινητού σας. Για ερωτήσεις - απορίες: sms@steile-sms.eu

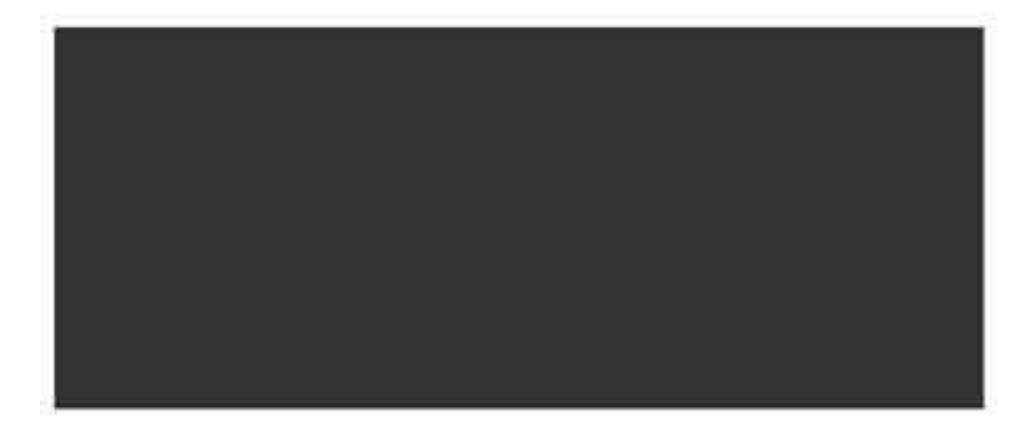

Αποστολή μηνυμάτων

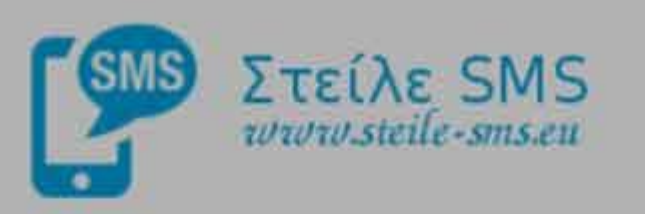

Username

bkotsias

## Κωδικός Σωστός

Ευχαριστούμε.. Μπορείτε να στέλνετε τα μηνύματά σας.

OK

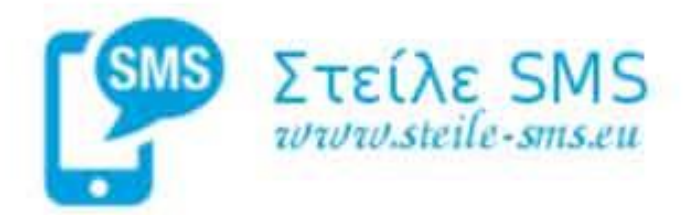

Προβολή Οδηγιών

Υπάρχουν Τι μηνόματα για που περιμένουν για παιοστολή. Πατήστε το σχετικό κουμπί.

Αποστολή μηνυμάτων

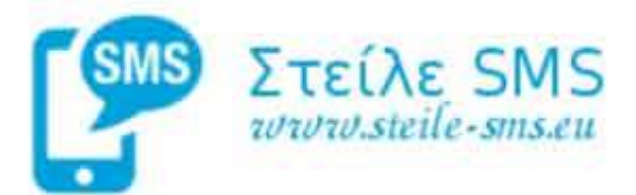

Προβολή Οδηγιών

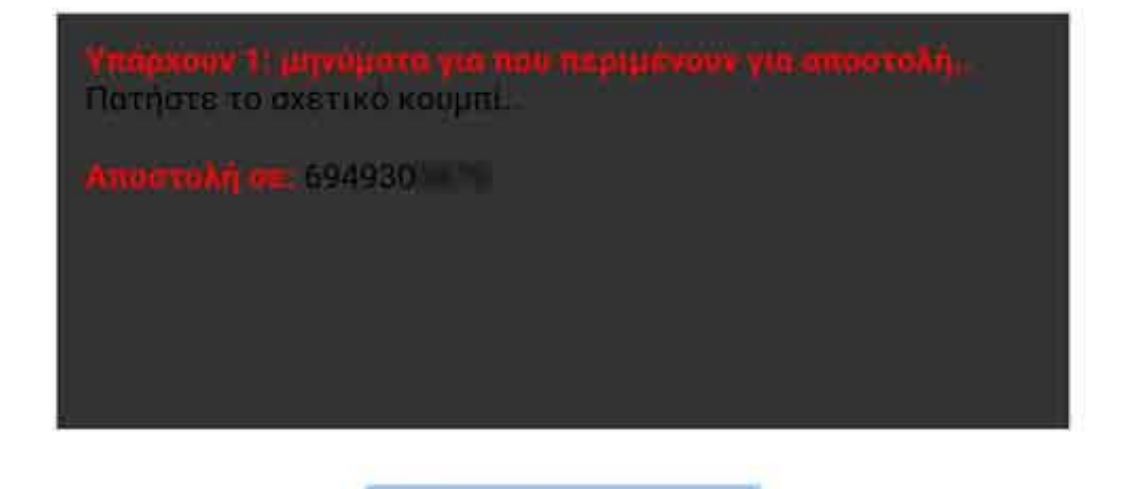

**ΠΡΟΣΟΧΗ 1:** Το ΟΚ που πατήσατε στην παλτφόρμα για να σταλούν τα μηνύματα (σας βγάζει και σχετική ένδειξη), ΔΕΝ έχουν σταλεί βρίσκονται στο server σε αναμονή και πρέπει να ανοίξετε την εφαρμογή που έχετε περάσει στο κινητό σας, και στην οθόνη στο σχετικό πλαίσιο που υπάρχει σας αναφέρει οτι υπάρχουν μηνύματα προς αποστολή, δίνετε έγκριση από το σχετικό κουμπάκι που υπάρχει και εκείνη την στιγμή πραγματοποιούνται οι αποστολές.

**ΠΡΟΣΟΧΗ 2:** Αν δεν έχετε εγγραφεί στην συγκεκριμένη υπηρεσία τότε το κουτάκι «μέθοδο αποστολής» δεν θα σας εμφανιστεί κατά την σύνδεση σας.